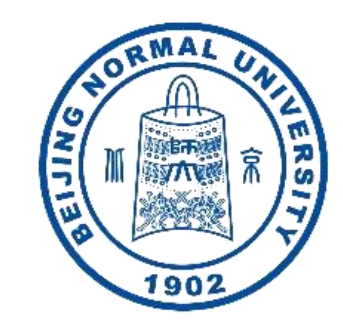

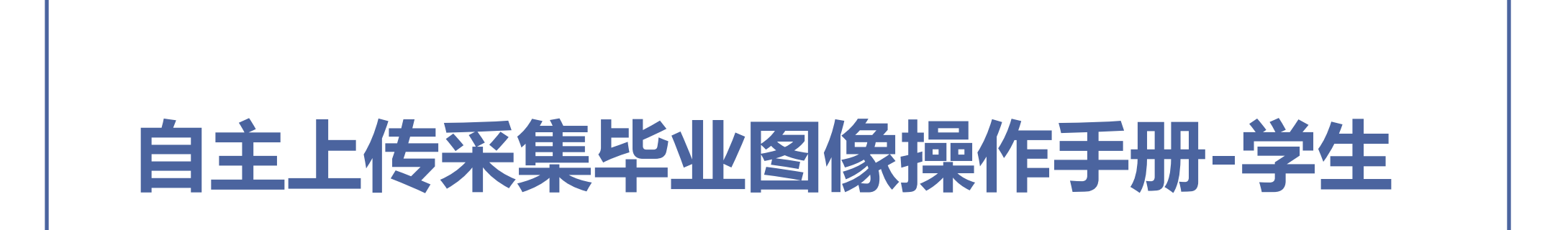

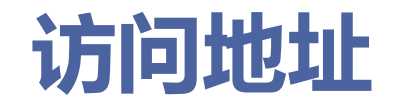

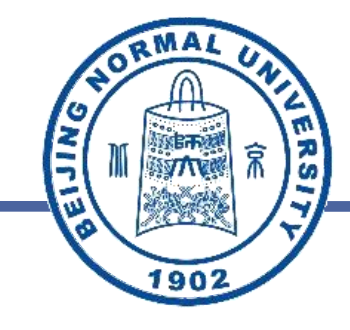

| 一体化教务管理      |                                                   |          |
|--------------|---------------------------------------------------|----------|
| ■ 培养过程 ^     | □ ◆ 首页 ■ 毕业审核 ● 毕业图像个人采集申请 ×                      |          |
| 嶜 本科新生导师     | 毕业图像个人采集申请                                        |          |
| ■ 大类分流       | ■ 填写信息 ① 書 学院审核 ① 書 学校审核 ① 書 已通过 ① 書 不通过 ① 書 全部 ① |          |
| ■ 强基计划转段     | ○ 菜单 ▼ □ 町推   🗗 修改 🗙 副除   凹 保存   ⑤ 提交   Q 预览文件    | Q 高;     |
| ▶ 学分管理       | # □ 院系下码 年级 姓名 学号 移动电话 身份证号 学生类别 证明材料名称 申请原因 审核状态 | 5. 备注    |
| □ 毕业管理 ^     | - T T T T -                                       |          |
| 1999 毕业审核    | 智无数据                                              |          |
| 曾 学位审核       |                                                   |          |
| 🗈 证书信息确认     |                                                   |          |
| 申核结论         |                                                   |          |
| ● 毕业图像个人采集申请 |                                                   |          |
| ■ 教师教育 ^     |                                                   |          |
| 較加教育资源       |                                                   |          |
| ■ 师范生信息      |                                                   | 1        |
| 計 教育见习       |                                                   |          |
| ■ 教育实习与研习    |                                                   | Q        |
| ■ 教学资源 ^     |                                                   |          |
| ➡ 空闲自习室      |                                                   |          |
| ● 体育场馆预约     |                                                   |          |
| 教室预约         | 25 - « < 0 /0 > » 3 TI                            | 每页 25 条, |

▶ 访问https://ss.bnu.edu.cn;

> 输入数字京师账号密码并登录;

▶ 点击【学生服务】;

▶ 点击【毕业图像个人采集申请】 即可进入。

## 毕业图像个人采集申请

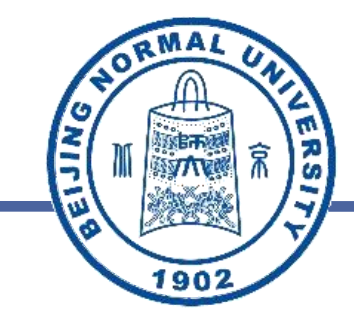

| 一体化教务管         | 理服 | 务平台          | 🕈 首页       | 警 学生服务      |                      |                       |                                             |             |   | <b>с 8</b> ( | <b>)</b> |
|----------------|----|--------------|------------|-------------|----------------------|-----------------------|---------------------------------------------|-------------|---|--------------|----------|
| ■ 常用功能         | ^  | 드 🍵 首页       | <b>●</b> 毕 | 毕业图像个人采集电   | 申请 ×                 |                       |                                             |             |   |              |          |
| 🏥 待办事项         |    | 毕编辑          |            |             |                      |                       |                                             |             |   |              |          |
| ▶ 学生成长树        |    | ■ 毕业图像个人采集申请 |            |             |                      |                       |                                             |             |   |              |          |
| ■ 学业进展         |    |              |            |             |                      |                       |                                             |             |   |              |          |
| 音通话水平测试        |    |              |            | 填写信息        | 操作记录                 |                       |                                             |             |   |              |          |
| ▶ 课程服务         | ^  | * 际          | 孫所码        | 001哲,,,,,;  | •                    | * 年级                  | 2                                           | * 姓名        |   |              |          |
| 🖵 网上选课         |    |              | * 学号       |             |                      | * 移动电话                |                                             | * 身份证号      | 5 |              |          |
| 田 我的课表         |    | * 学          | 生类别        | 44 100 1 21 |                      | 证明材料                  |                                             |             |   |              |          |
| ◎ 缓考申请         |    | -            |            | 11首进平科      | •                    |                       | ▲ 上传                                        |             |   |              |          |
| ■ 考试安排         |    | * 申          | 请原因        |             |                      |                       |                                             |             |   |              |          |
| ■ 电子成绩单        |    |              |            |             |                      |                       |                                             |             |   |              |          |
| ■ 科研实践服务       | ^  |              |            | 请点击查看《大学会   | 主图像采集小程序操作指南》/core/U | Form/fileviewer/dd_ac | jile_doc?ff=id&fv=144151b5-a8a2-4319-af17-c | 34e192df223 |   |              |          |
| 嶜 大学生科研与创新     |    |              | 备注         |             |                      |                       |                                             |             |   |              |          |
| ◙ 劳动教育         |    |              |            |             |                      |                       |                                             |             |   |              |          |
| ▶ 科研成果         |    |              |            |             |                      |                       |                                             |             |   |              |          |
| 🕏 招生宣传活动       |    |              |            |             |                      |                       |                                             |             |   |              | 9        |
| 😪 本科专业实习实践     |    |              |            |             |                      |                       |                                             |             |   |              |          |
| ♥ 本科生毕业论文 (设计) |    |              |            |             |                      |                       |                                             |             |   |              |          |
| 3 学籍管理         | ^  |              |            |             |                      |                       |                                             |             |   |              |          |
| ▲ 个人信息         |    | 25           |            |             | 又消                   |                       |                                             |             |   |              |          |
| ■ 40 ±2+10     |    |              |            |             |                      |                       |                                             |             |   |              |          |

> 点击【新建】进入新建申请页面;

- ▶ 核实自己的信息,填写【申请原因】,如有证明材料进行上传;
- ▶ 点击【申请原因下的红字部分】, 查看《大学生图像采集小程序操 作指南》;
- ▶ 点击【保存】;
  - ▶ 最后选中后点击【提交】即可。

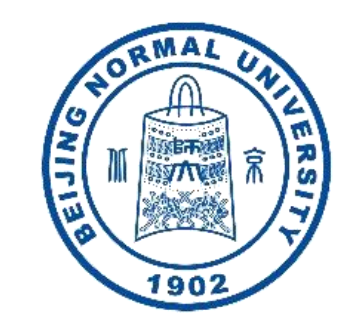

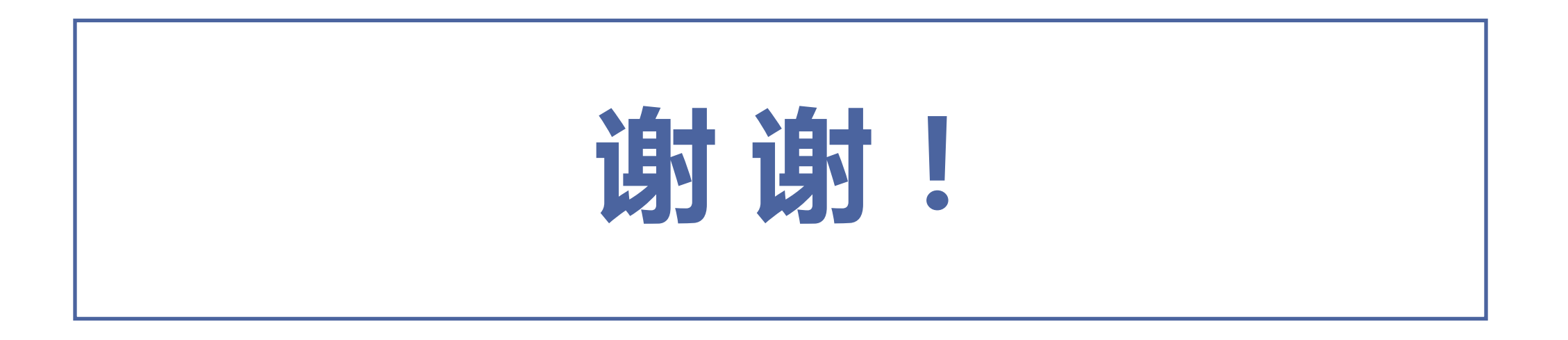